## **Firefox:**

- 1. Open Firefox and type in address bar: about:logins
- 2. Click the tab for the website: ecf.ilcb.uscourts.gov
- 3. Click the eye icon to view the password

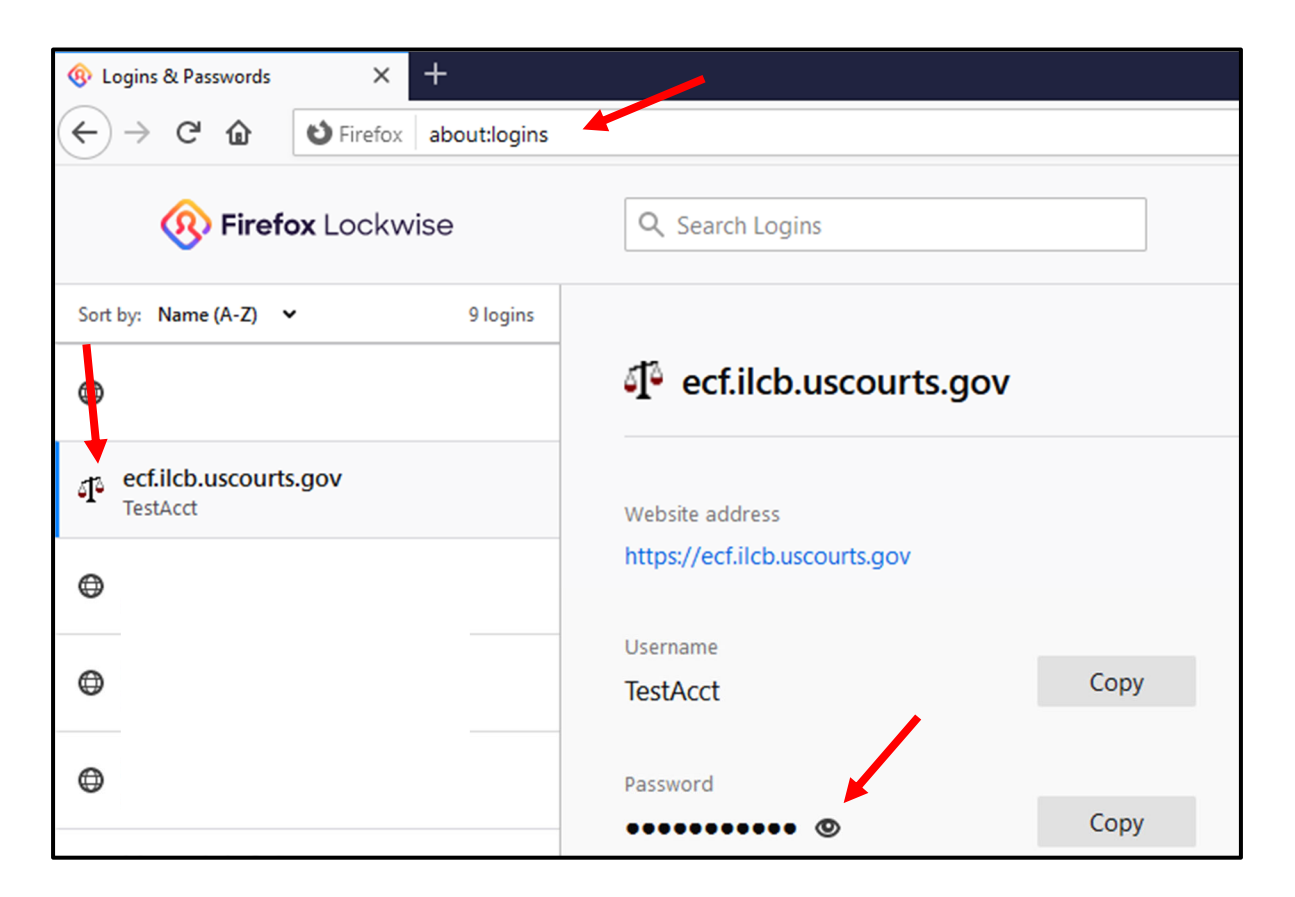

## **Chrome:**

- 1. Open Chrome and type in address bar: chrome://settings/passwords
- 2. Locate website: ecf.ilcb.uscourts.gov
- 3. Click the eye icon to view the password

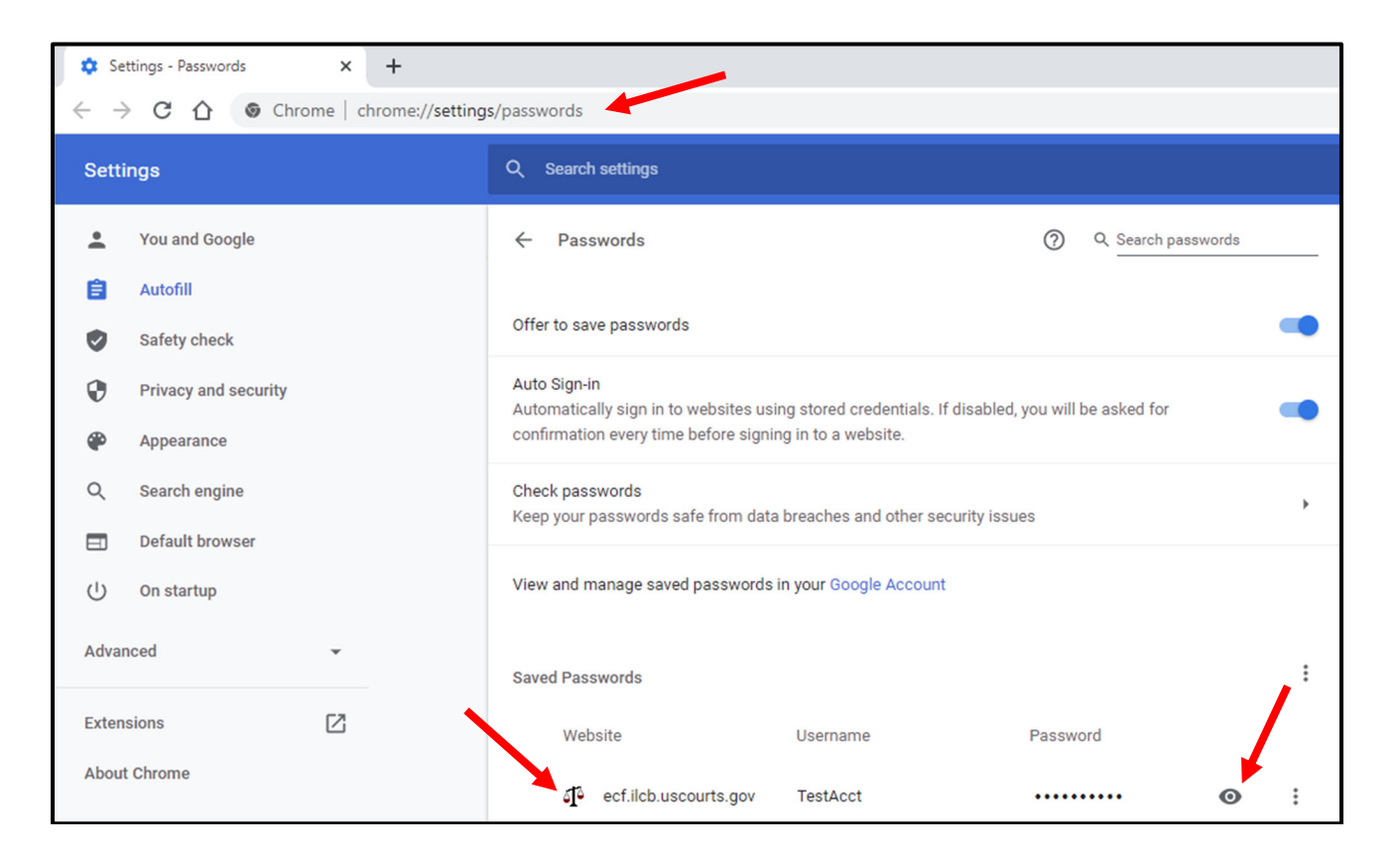

## **Microsoft Edge:**

- 1. Open Microsoft Edge and type in address bar: edge://settings/passwords
- 2. Locate website: ecf.ilcb.uscourts.gov
- 3. Click the eye icon to view the password

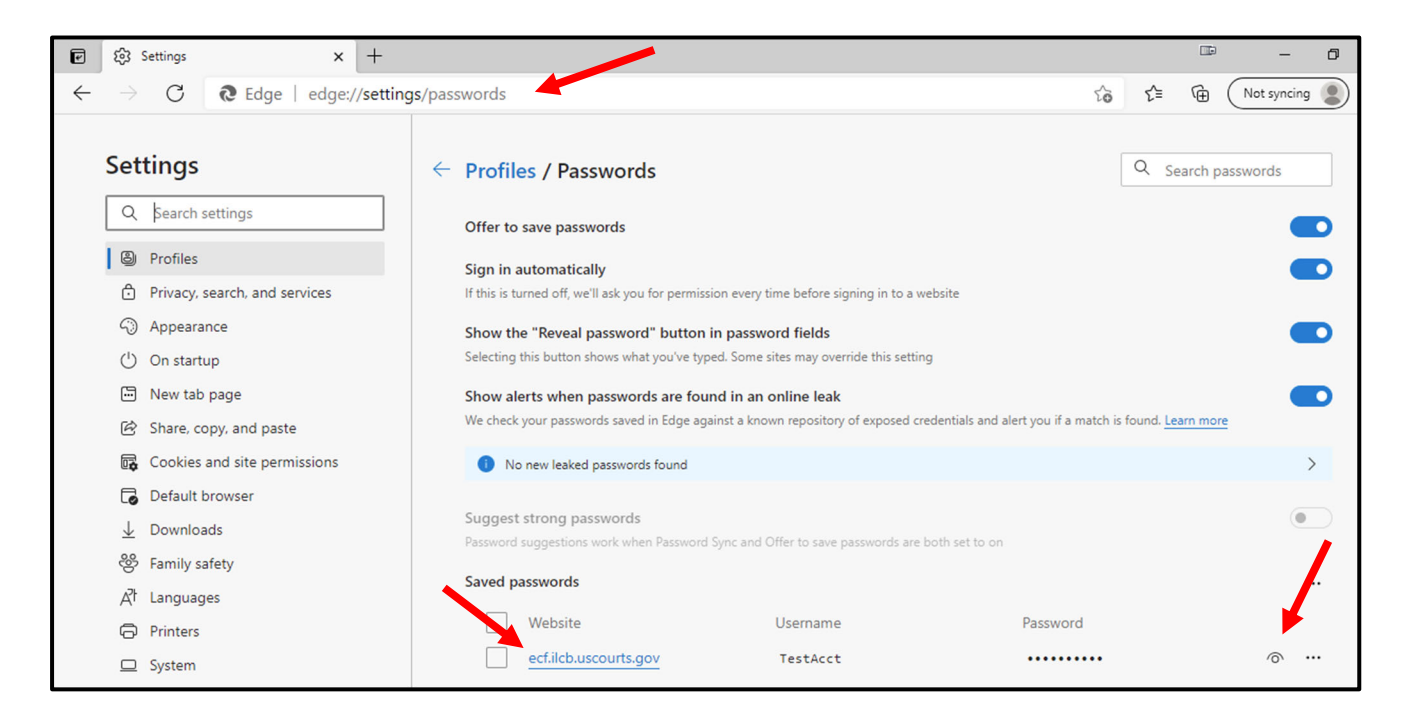

## **Internet Explorer:**

- 1. Open Internet Explorer
- 2. Click the Tools button in the upper right corner and then select Internet options
- 3. Click Content tab and then Settings under AutoComplete
- 4. Click Manage Passwords

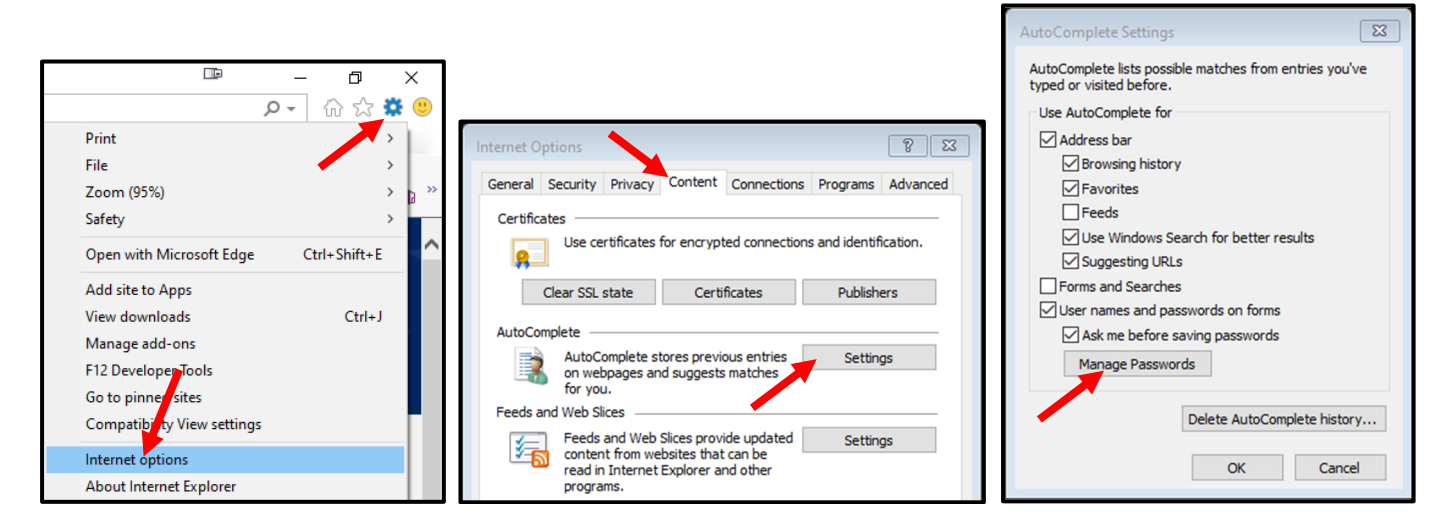

- 5. Locate website: ecf.ilcb.uscourts.gov
- 6. Click arrow to display details and then Show to view password

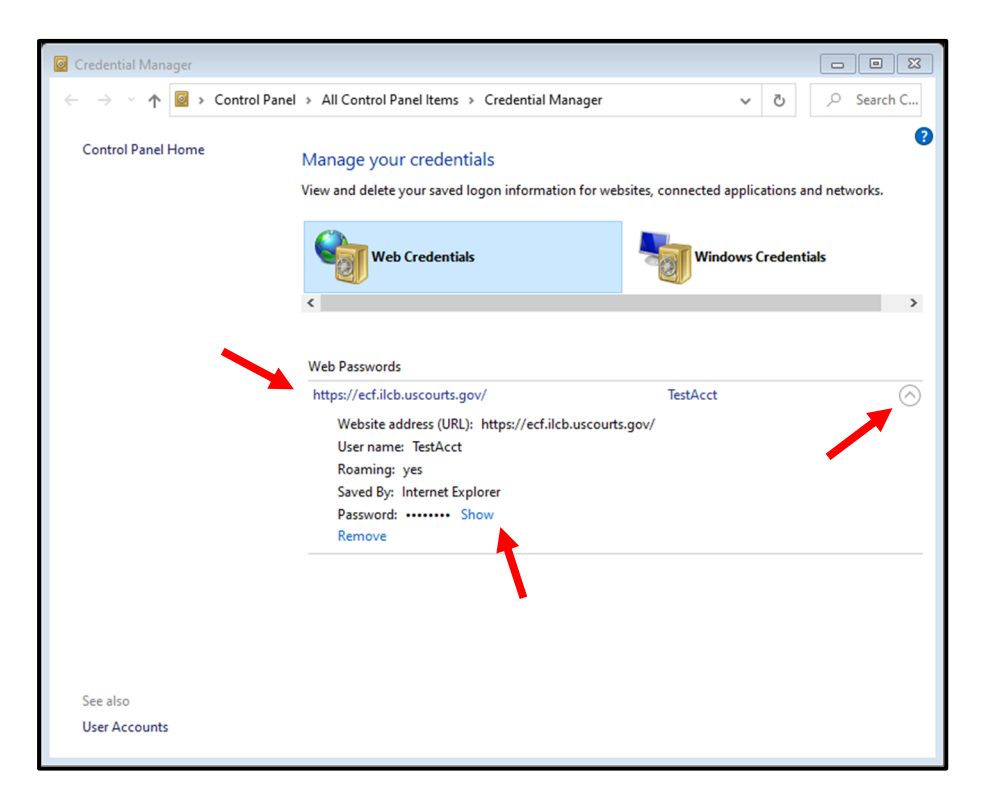